# Tehniskie nosacījumi dalībai Erasmus+ projektos

(EU Login, organizāciju reģistrācija, Erasmus+ un Eiropas Solidaritātes korpusa platforma)

2024. gada 9. februāris

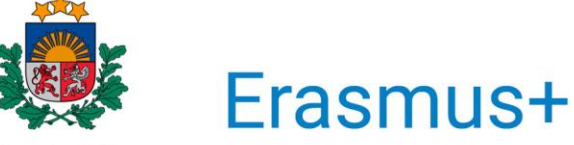

Valsts izglītības attīstības aģentūra Bagātini pieredzi, domā plašāk

**EIROPAS SAVIENĪBA** 

## SOLI PA SOLIM

## KAS JĀDARA, LAI VEIKSMĪGI IESNIEGTU PROJEKTA PIETEIKUMU?

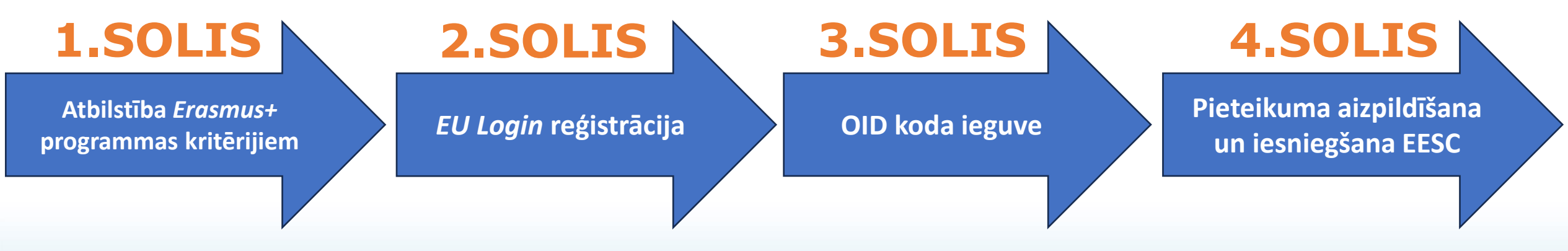

Erasmus+ programmas vadlīnijas:

https://erasmus-plus.ec.europa.eu/programme-guide/erasmusplus-programme-guide

#### Prezentācija par EU Login konta un OID koda izveidošanu:

https://www.erasmusplus.lv/sites/default/files/media\_document/Tehniskie%20nos:ac%C4%ABjumi%20dal%C4%ABbai%20Erasmus%2B%2020 21-2027\_3.pdf

Tehniskās vadlīnijas par pieteikuma veidlapas aizpildīšanu EESC platformā: https://wikis.ec.europa.eu/display/NAITDOC/How+to+complete+the+application+form

Erasmus+

## **1.SOLIS – ATBILSTĪBA PĀRBAUDE ERASMUS+ PROGRAMMAS KRITĒRIJIEM**

- Organizācijai jāpārbauda atbilstība programmas noteikumiem, kritēriju ievērošana attiecībā uz pasākumu un finanšu noteikumiem (juridiska persona, nav bankrotējusi, nav nodokļu parādu u.c.)
- Organizācijām jābūt likumīgi dibinātām vismaz 2 gadus pirms pieteikumu iesniegšanas termiņa beigām
- Jebkurai AII, kas izveidota ES dalībvalstī vai programmas asociētajā trešajā valstī un vēlās piedalīties sadarbības partnerībā, jābūt spēkā esošai «Erasmus» augstākā izglītības hartai (ECHE). Iesaistītajām AII no programmas neasociētajām trešām valstīm ECHE nav nepieciešama, bet tām jāievēro ECHE principi

Erasmus+

#### *Erasmus+* programmas vadlīnijas:

https://erasmus-plus.ec.europa.eu/programme-guide/erasmusplus-programme-guide

## **ERASMUS**+ UN EIROPAS SOLIDARITĀTES KORPUSA PLATFORMA (EESC)

## **EESC platformā iespējams:**

- reģistrēt organizāciju dalībai Erasmus+ (OID koda iegūšana)
- redigēt savas organizācijas datus
- aizpildīt projektu pieteikuma veidlapas
- piekļūt projektu vadības un atskaišu sistēmai (projektu īstenotājiem)
- piekļūt projektu rezultātu izplatīšanas platformai
- piekļūt aktuālajiem programmas dokumentiem un EK saitēm

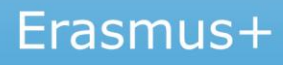

## 2.SOLIS – *EU LOGIN* KONTA REĢISTRĀCIJA

**EU Login** ir Eiropas Komisijas izveidots autentifikācijas pakalpojums, kas ļauj autorizētiem lietotājiem piekļūt dažādām Eiropas Komisijas informācijas sistēmām.

Izveidot EU Login kontu iespējams EESC platformā https://webgate.ec.europa.eu/cas/eim/external/register.cgi

Veidojot EU Login kontu organizācijas reģistrēšanai, vēlams izmantot organizācijas e-pasta adresi.

Veidojot EU Login kontu pieteikuma aizpildīšanai (vēlāk – projektu īstenošanai) - privāto/darba e-pasta adresi.

#### EU Login lietotāja vadlīnijas:

https://wikis.ec.europa.eu/display/NAITDOC/EU+Login+-+European+Commission+Authentication+Service

| Create an account                                                                                              |  |
|----------------------------------------------------------------------------------------------------|--|
| Help for external users                                                                                        |  |
| First name                                                                                                    |  |
| Last name                                                                                                    |  |
| E-mail                                                                                                    |  |
| Confirm e-mail                                                                                                 |  |
| E-mail language                                                                                                |  |
| English (en)     By checking this box, you acknowledge that you have read and understood the privacy statement |  |
|                                                                                                    |  |

Erasmus+

# 3.SOLIS – ORGANIZĀCIJAS REĢISTRĀCIJA (I) Atceries!

- Organizācija jāreģistrē un OID kods jāiegūst tikai vienreiz!
- Pirms reģistrēšanas, pārliecinies vai organizācija jau nav iepriekš reģistrēta.
- Iegūt OID kodu nepieciešams visām organizācijām, kas vēlas piedalīties Erasmus+ programmā gan projektu pieteicējiem, gan partneriem.
- Ja organizācija iepriekš ir iesniegusi/īstenojusi Erasmus+ projektus un ir ieguvusi PIC kodu, tad OID kods ir piešķirts automātiski un nav jāizveido jauns (OID kodu atradīsiet EESC platformas sadaļā «Organisations»).

Ievadot OID kodu tiešsaistes projekta pieteikuma veidlapā, tajā automātiski tiks ielasīti dati par organizāciju.

#### Vadlīnijas organizāciju reģistrācijai:

- https://wikis.ec.europa.eu/display/NAITDOC/Organisation+Registration+Guide
- <u>https://wikis.ec.europa.eu/display/NAITDOC/How+to+register+an+organisation+in+the+Organisation+Registration+system</u>

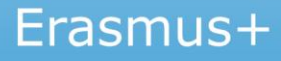

## 3.SOLIS – ORGANIZĀCIJAS REĢISTRĀCIJA (II)

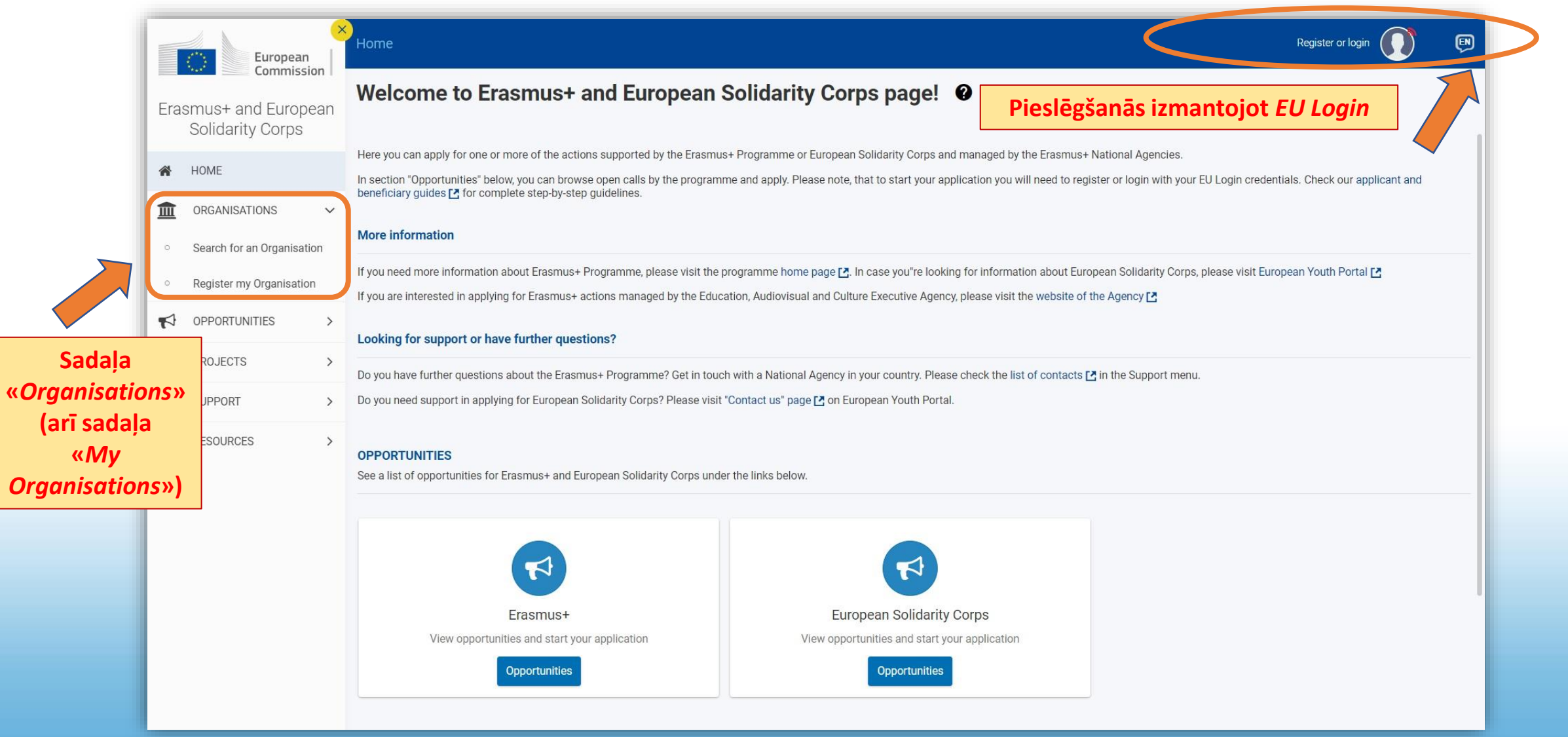

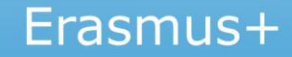

## 3.SOLIS – ORGANIZĀCIJAS REĢISTRĀCIJA (III)

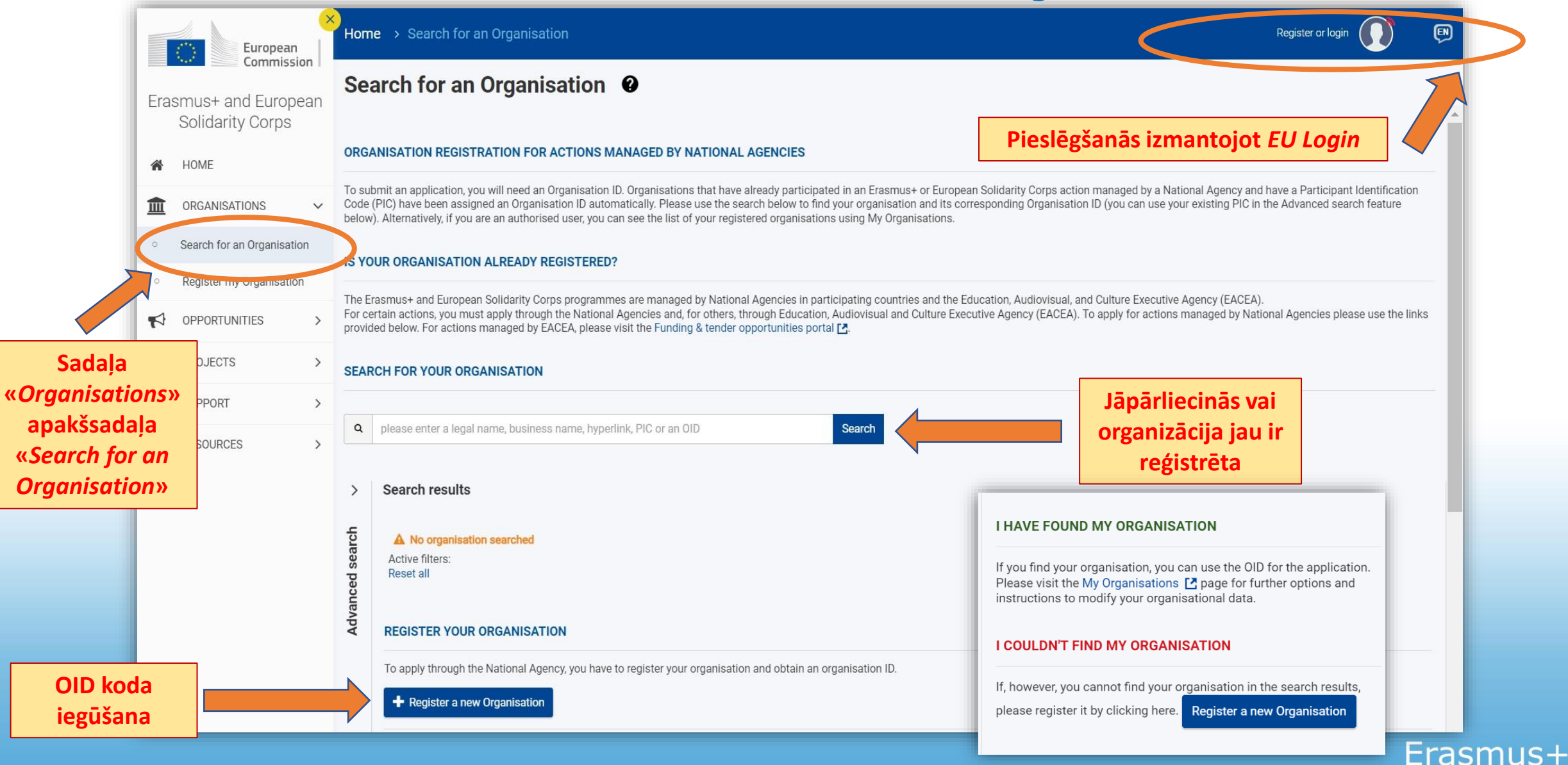

# 3.SOLIS – ORGANIZĀCIJAS REĢISTRĀCIJA (IV)

Register My Organisation

X Your form is not complete, please check the red marks on the content menu.

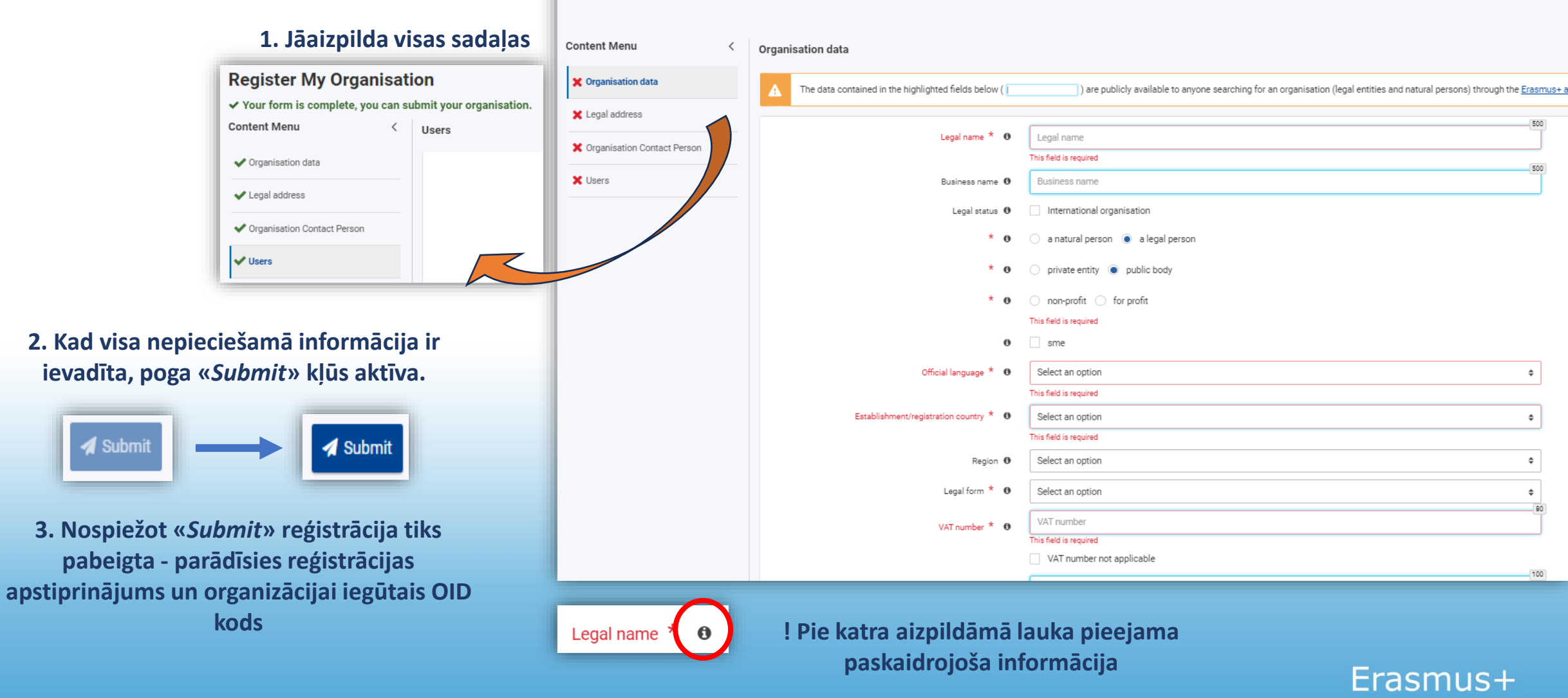

# 3.SOLIS – ORGANIZĀCIJAS REĢISTRĀCIJA (V)

Legal name – organizācijas nosaukums latīņu alfabēta burtiem

**Business name** – organizācijas oficiālais reģistrētais nosaukums (ja attiecas, ar garumzīmēm un mīkstinājuma zīmēm)

| Organi | sation data                                                                                         | <b></b>                                                                                                    | >   |
|--------|----------------------------------------------------------------------------------------------------|----------------------------------------------------------------------------------------------------|-----|
| ▲      | The data contained in the high searching for an organisation <u>Solidarity Corps platform</u> . You | hlighted fields below ( ) are publicly available to anyone<br>(legal entities and natural persons) through the <u>Erasmus+ and European</u><br>is can find more information here <u>Privacy Statement</u> . | ×   |
|        | Legal name * 🕄                                                                                      | Legal name                                                                                                    | 500 |
|        | Business name 🛛 🖯                                                                                   | This field is required Business name                                                                                                    | 500 |

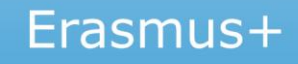

# 3.SOLIS – ORGANIZĀCIJAS REĢISTRĀCIJA (VI)

- Pēc reģistrācijas savu organizāciju atradīsiet apakšsadaļā «*My Organisations*», kur iespējams (ja nepieciešams):
- atjaunināt informāciju par reģistrēto organizāciju (piemēram, nosaukumu u.c.)
- pievienot papildu kontaktpersonas, kā arī dzēst
- pievienot dokumentus

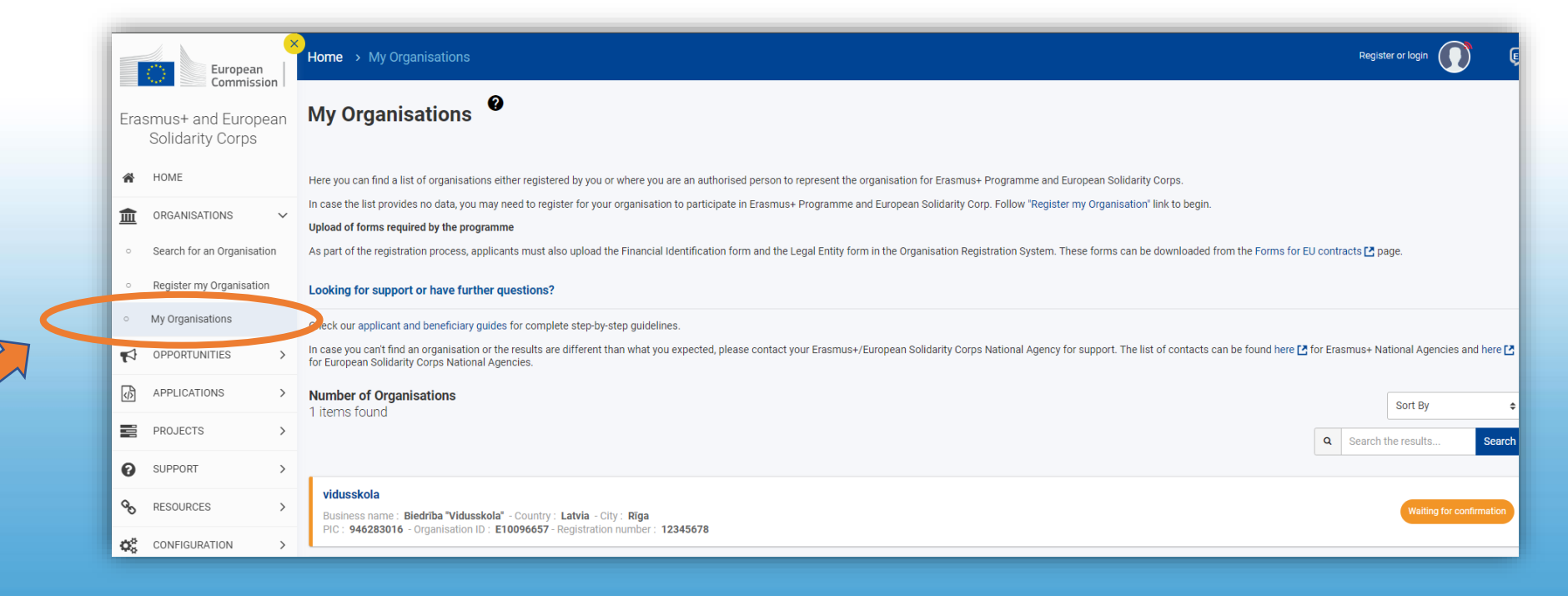

Erasmus-

# 3.SOLIS – ORGANIZĀCIJAS REĢISTRĀCIJA (VII)

- Pēc organizācijas reģistrācijas un OID koda iegūšanas, nepieciešams aizpildīt un pievienot šādu dokumentāciju:
- Organizācijas tiesību subjekta (juridiskā statusa) veidlapa (Legal Entity form) – https://commission.europa.eu/publicatio ns/legal-entities en
- Finanšu identifikācijas veidlapa (Financial Identification form) – https://commission.europa.eu/publicatio ns/financial-identification en
- Vispārīga informācija par veidlapām: https://commission.europa.eu/fundingtenders/procedures-guidelinestenders/information-contractors-andbeneficiaries/forms-contracts\_en

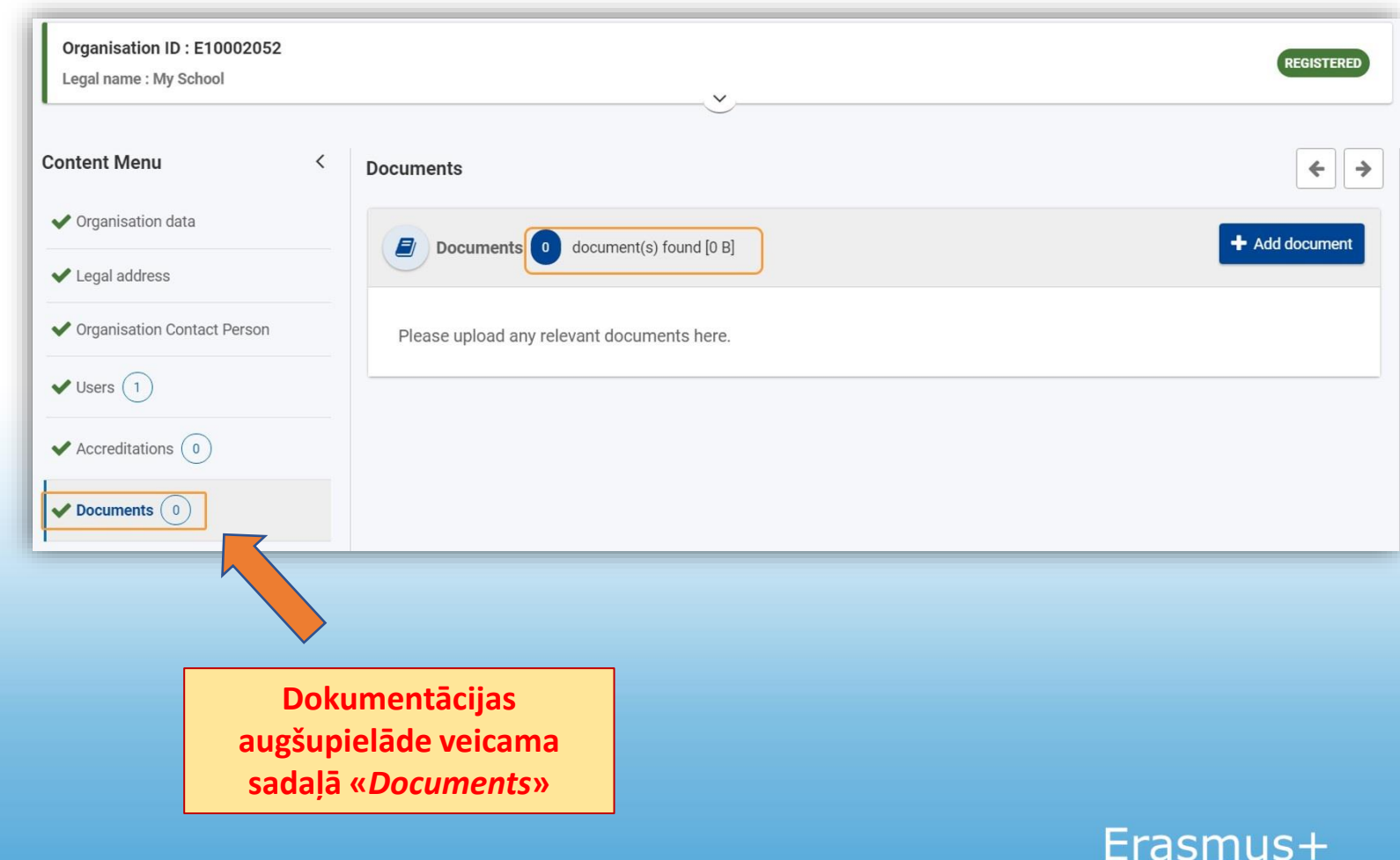

# **3.SOLIS – ORGANIZĀCIJAS REĢISTRĀCIJA** (VIII)

Organizāciju juridiskā statusa (*Legal Entity form*) un finanšu identifikācijas (*Financial Identification form*) veidlapas:

| POINT OF CALL THE ADDR     | LEGAL ENTITY                                                                                                    |
|----------------------------|----------------------------------------------------------------------------------------------------|
| PRIVACY STATEMENT          | https://ec.europa.eu/info/sites/info/files/about the european commission/eu budget/privacy statement_en.pdf                       |
| accounting and contractual | a acknowledge that you have been informed about the processing or your personal data by the European Commission for<br>(purposes. |
| Please use CAPITAL LE      | TTERS and LATIN CHARACTERS when filling in the form.                                                                              |
|                            | PUBLIC LAW BODY ①                                                                                                    |
|                            |                                                                                                    |
|                            |                                                                                                    |
|                            |                                                                                                    |
| ABBREVIATION               |                                                                                                    |
| MAIN REGISTRATION          | NUMBER (3                                                                                                    |
| SECONDARY REGISTR          | ATION NUMBER                                                                                                    |
| (if applicable)            |                                                                                                    |
| PLACE OF MAIN REGI         | STRATION CITY                                                                                                    |
| DATE OF MAIN REGIS         | TRATION DO MM YYYY                                                                                                    |
| VAT NUMBER                 |                                                                                                    |
|                            |                                                                                                    |
| OFFICIAL ADDRESS           |                                                                                                    |
| POSTCODE                   | P.O. BOX CITY                                                                                                    |
|                            | PHONE                                                                                                    |
| E-MAIL                     |                                                                                                    |
|                            |                                                                                                    |
| DATE                       | STAMP                                                                                                    |
|                            |                                                                                                    |
| SIGNATURE OF AUTH          | ORISED REPRESENTATIVE                                                                                                    |
|                            |                                                                                                    |
|                            |                                                                                                    |
|                            |                                                                                                    |
|                            |                                                                                                    |

| FINANCIAL IDENTIFICATION                                                                                                    |                                                                                                    |  |  |  |  |
|----------------------------------------------------------------------------------------------------|----------------------------------------------------------------------------------------------------|--|--|--|--|
| PRVACY STATEMENT <u>http://cc.europa.eu/info/itles/info/files/about the european commission/eu_budget/privacy statement en.pdf</u><br>By submitting this form, you acknowledge that you have been informed about the processing of your personal data by the European Commission for<br>accounting and contractual purposes. |                                                                                                    |  |  |  |  |
| Please use CAPITAL LE                                                                                                    | TTERS and LATIN CHARACTERS when filling in the form.                                                                                                    |  |  |  |  |
| BANKING DETAILS (1)                                                                                                    |                                                                                                    |  |  |  |  |
| ACCOUNT NAME (2)                                                                                                    |                                                                                                    |  |  |  |  |
| IBAN/ACCOUNT NUM                                                                                                    | IBER ()                                                                                                    |  |  |  |  |
| CURRENCY                                                                                                    |                                                                                                    |  |  |  |  |
| BIC/SWIFT CODE                                                                                                    | BRANCH CODE ④                                                                                                    |  |  |  |  |
| BANK NAME                                                                                                    |                                                                                                    |  |  |  |  |
|                                                                                                    | ADDRESS OF BANK BRANCH                                                                                                    |  |  |  |  |
|                                                                                                    |                                                                                                    |  |  |  |  |
| STREET & NUMBER                                                                                                    |                                                                                                    |  |  |  |  |
| TOWN/CITY                                                                                                    | POSTCODE                                                                                                    |  |  |  |  |
| COUNTRY                                                                                                    |                                                                                                    |  |  |  |  |
|                                                                                                    |                                                                                                    |  |  |  |  |
|                                                                                                    | ACCOUNT HOLDER'S DATA                                                                                                    |  |  |  |  |
| ACCOUNT HOLDER                                                                                                    | AS DECLARED TO THE DAME                                                                                                    |  |  |  |  |
| ACCOUNT HOLDER                                                                                                    |                                                                                                    |  |  |  |  |
| STREET & NUMBER                                                                                                    |                                                                                                    |  |  |  |  |
|                                                                                                    |                                                                                                    |  |  |  |  |
|                                                                                                    | POSTCODE                                                                                                    |  |  |  |  |
| COUNTRY                                                                                                    |                                                                                                    |  |  |  |  |
| REMARK                                                                                                    |                                                                                                    |  |  |  |  |
| BANK STAMP + SIGN                                                                                                    | TURE UP BANK REPRESENTATIVE (S) DATE (Ubligatory)                                                                                                    |  |  |  |  |
|                                                                                                    | SIGNATURE OF ACCOUNT HOLDER (Oblightory)                                                                                                    |  |  |  |  |
| 1 Enter the final bank                                                                                                    | data and not the data of the intermediary bank.                                                                                                    |  |  |  |  |
| 2 This does not refer t                                                                                                    | o the type of account. The account name is usually the one of the account holder. However, the account ho                                                                                              |  |  |  |  |
| may have chosen to                                                                                                    | give a different name to its bank account.                                                                                                    |  |  |  |  |
| Only applicable for U                                                                                                    | : (international bank Account Number) if it exists in the country where your bank is established<br>JS (ABA code), for AU/NZ (BSB code) and for CA (Transit code). Does not apply for other countries. |  |  |  |  |
| (5) It is preferable to attach a copy of RECENT bank statement. Please note that the bank statement has to confirm all the                                                                                                    |                                                                                                    |  |  |  |  |

- Iesniedzot projekta pieteikumu, Nacionālā aģentūra «sertificēs» Jūsu organizācijas OID kodu, pamatojoties uz sniegto informāciju veidlapās un reģistrējot organizāciju.
- Veidlapu paraksta organizācijas likumiskais pārstāvis jeb paraksttiesīgā persona.
- Ja mainījušies organizācijas dati
   veidlapas jāatjauno!

Erasmus+

## Biežāk uzdotie jautājumi

Organizācija nav atrodama sadaļā

«My organisations»

## Atbilde

Jāpārliecinās, ka *Erasmus+* platformai pieslēdzāties ar to *EU login* kontu (e-pasta adresi), ar kuru organizācija tika reģistrēta. vai
 Jāpārliecinās, ka esat pievienots kā organizācijas «*authorised user*»
 Authorised Users 5 result(s) found + Add new authorised user

Organizācija jau ir reģistrēta, bet nezinu, kā tai piekļūt (kurš no kolēģiem to ir reģistrējis)

Jāsazinās ar Erasmus+ programmas departamentu

Organizācija ir reģistrēta, bet nav iespējams atjaunot paroli (nav piekļuves e-pastam, ar kuru organizācija tika reģistrēta)

Jāsazinās ar *Erasmus*+ programmas departamentu

Organizācijai reģistrēti vairāki OID kodi

Jāsazinās ar *Erasmus+* programmas departamentu. Organizācijas ietvaros jāvienojas, kurš OID kods turpmāk tiks izmantos. Izveidotos OID kodus nav iespējams izdzēst

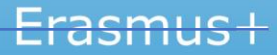

| <b>PIC kods</b><br>(Participant Identification Code)               | OID kods<br>(Organization ID)                                          |
|--------------------------------------------------------------------|------------------------------------------------------------------------|
| <b>907404834</b> (9 cipari)                                        | <b>E10078288</b> (E un 8 cipari)                                       |
| Tiek izmantots, iesniedzot <b>tiešās administrēšanas</b> projektus | Tiek izmantots iesniedzot <b>netiešās administrēšanas</b><br>projektus |
| Projektus iesniedz <b>Eiropas Komisijas izpildaģentūrā (EACEA)</b> | Projektus iesniedz savas valsts <b>Nacionālajā aģentūrā</b>            |
| https://www.eacea.ec.europa.eu/grants/how-get-grant_en             | https://webgate.ec.europa.eu/erasmus-esc/index/                        |

Organizācijai var būt **gan** PIC kods, **gan** OID kods

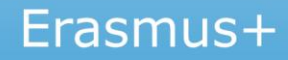

## 4.SOLIS – PIETEIKUMA AIZPILDĪŠANA UN IESNIEGŠANA EESC (I)

#### Pieteikuma veidlapa:

#### https://webgate.ec.europa.eu/app-forms/af-ui-opportunities/#/erasmus-plus

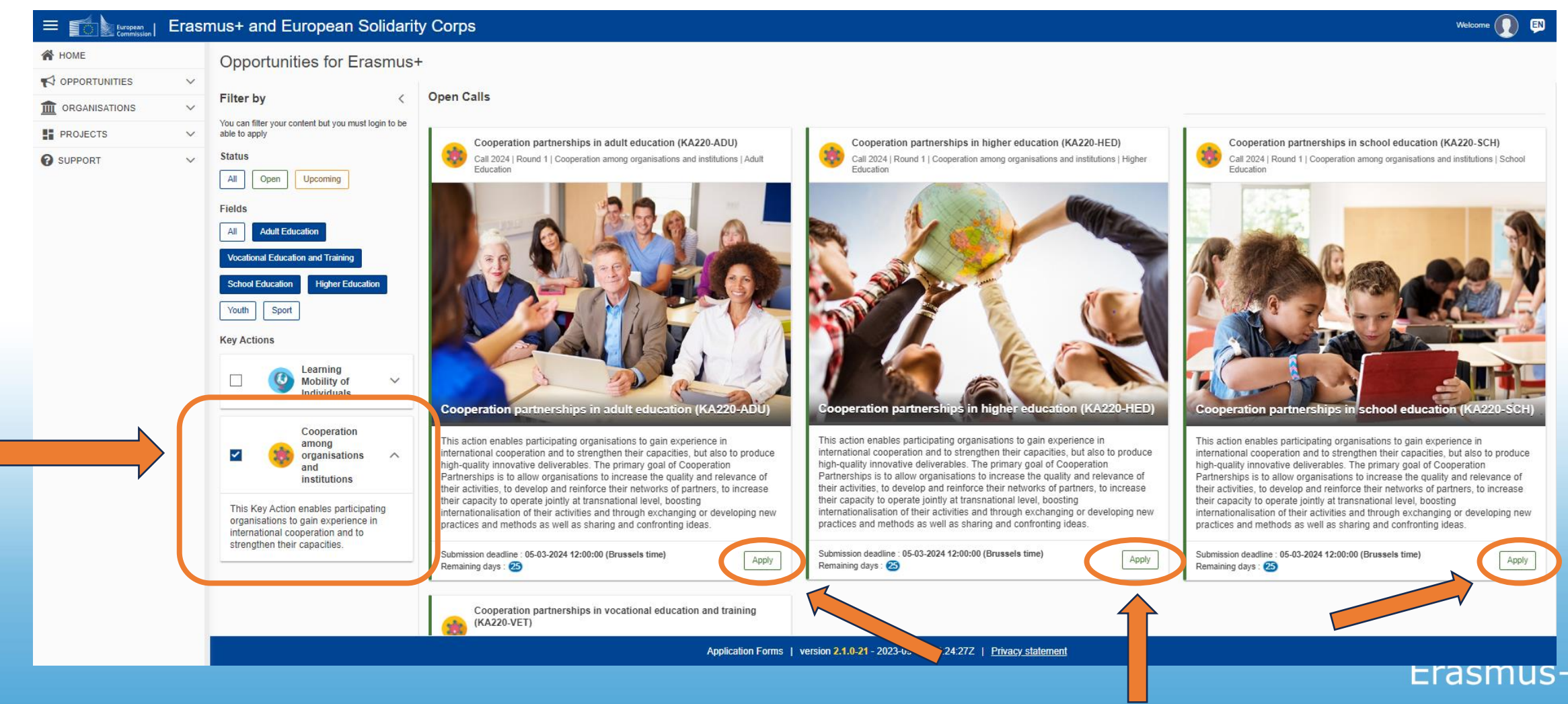

## 4.SOLIS – PIETEIKUMA AIZPILDĪŠANA UN IESNIEGŠANA EESC (II)

- Pieteikumi jāiesniedz tās valsts Nacionālajai aģentūrai, kurā ir dibināta pieteicēja organizācija (projektu koordinējošā organizācija)
- Projektu pieteikumu iesniegšana notiek TIKAI elektroniskā veidā -<u>Erasmus+ un Eiropas Solidaritātes korpusa platformā</u> (*Erasmus+ and European Solidarity Corps*) - <u>https://webgate.ec.europa.eu/app-forms/af-ui-opportunities/#/erasmus-plus</u>

Iesniegšanas termiņš: līdz 2024.g. 5. martam, plkst.12.00 (pēc Briseles laika)

Vienā termiņā viens un tas pats partneru konsorcijs var iesniegt tikai vienu pieteikumu tikai vienai valsts Nacionālai aģentūrai.

Erasmus+

# NODERĪGA INFORMĀCIJA

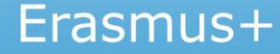

## Erasmus+ programmas vadlīnijas:

https://erasmus-plus.ec.europa.eu/erasmus-programme-guide

(PART C - Informācija pieteicējiem (reģistrēšanās, pieteikuma aizpildīšana u.c.))

EU Login -

### ○ konta izveidošana:

https://webgate.ec.europa.eu/cas/eim/external/register.cgi

 $\circ$  vadlīnijas:

https://wikis.ec.europa.eu/display/NAITDOC/EU+Login+-+European+Commission+Authentication+Service

> OID koda iegūšana -

### **Organizācijas reģistrēšana:**

https://webgate.ec.europa.eu/erasmus-esc/home/organisations/register-my-organisation

#### ○ Vadlīnijas organizāciju reģistrācijai:

https://wikis.ec.europa.eu/display/NAITDOC/Organisation+Registration+Guide

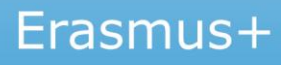

## Pieteikumu veidlapas:

https://webgate.ec.europa.eu/app-forms/af-ui-opportunities/#/erasmus-plus

## Erasmus+ mājas lapa

Sadarbības partnerības – <u>https://www.erasmusplus.lv/index.php/sadarbibas-partneribas</u> Maza mēroga partnerības – <u>https://www.erasmusplus.lv/index.php/maza-meroga-partneribas</u>

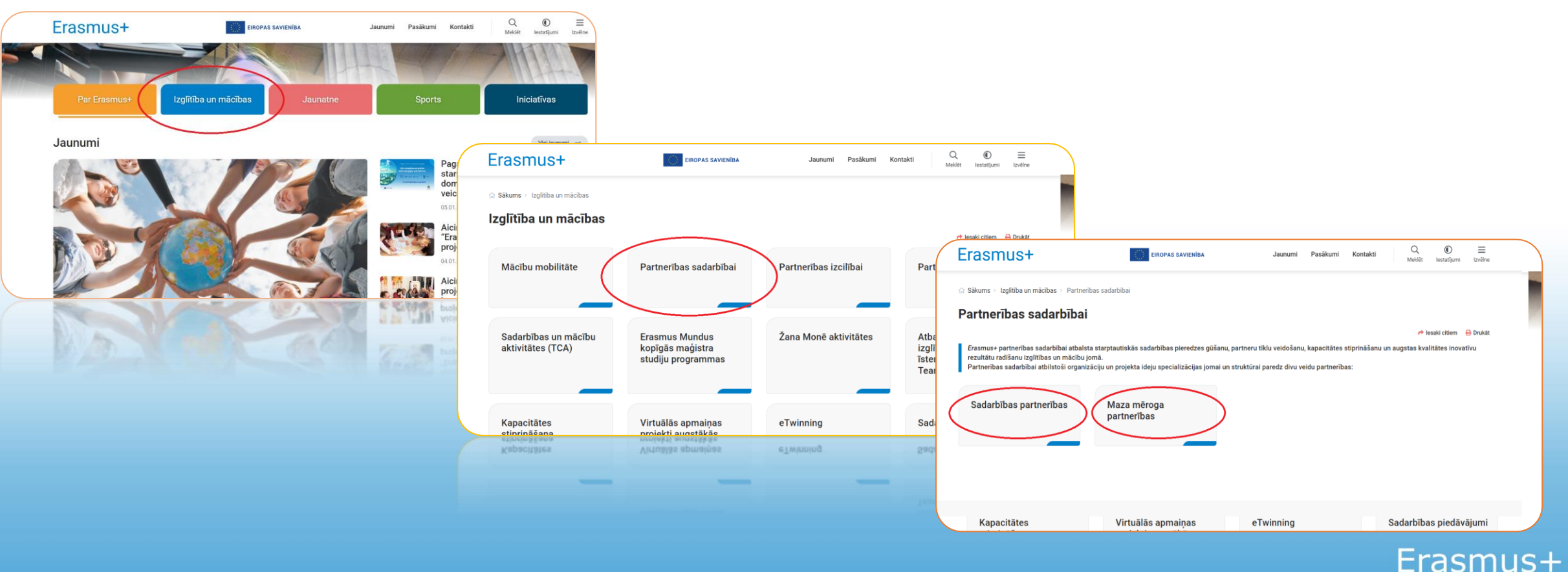

# **KONTAKTINFORMĀCIJA**

Erasmus+ programmas departamenta Sadarbības partnerību nodaļa

#### Nodaļas vadītāja:

Sarmīte Rutkovska e-pasts: <u>sarmite.rutkovska@viaa.gov.lv</u> tālr. 67359074

#### Maza mēroga partnerības (KA210)

Skolu izglītības sektors:
 Sintija Kronberga
 e-pasts: sintija.kronberga@viaa.gov.lv
 tālr. 67814329

 Profesionālās izglītības sektors; Pieaugušo izglītības sektors:
 Meldra Bērziņa
 e-pasts: meldra.berzina@viaa.gov.lv
 tālr. 67358442

#### Sadarbību partnerības (KA220)

Skolu izglītības sektors:
 Vineta Straume
 e-pasts: <u>vineta.straume@viaa.gov.lv</u>
 tālr. 67559501

Profesionālās izglītības sektors:
 Kristīne Beļisova
 e-pasts: kristine.belisova@viaa.gov
 tālr. 67785418

Pieaugušo izglītības sektors:
 Inga Ziemele
 e-pasts: inga.ziemele@viaa.gov
 tālr. 67244442

Augstākās izglītības sektors: Nelda Mikanova e-pasts: <u>nelda.mikanova@viaa.gov.lv</u> tālr. 67559504

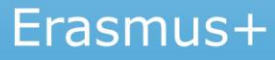

# Lai veicas projektu pieteikumu sagatavošanā!

#### Nelda Mikanova

*Erasmus*+ programmas departamenta Sadarbības partnerību nodaļas vecākā eksperte +371 67559504, nelda.mikanova@viaa.gov.lv

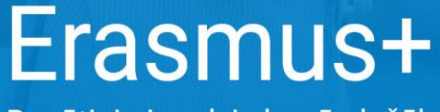

Bagātini pieredzi, domā plašāk